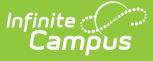

## Foster Care (North Carolina)

Last Modified on 01/29/2025 7:01 am CST

Enter Foster Care Records | Print Foster Care Summary Report | Foster Care Field Descriptions | State Defined Elements | Publish Foster Care Records from a State Edition to a District Edition

Tool Search: Foster Care

The Foster Care tool indicates whether a student is in Foster Care. A start and end date is associated with each instance of a Foster Care record. These records are not tied to student enrollments or calendars. Data syncs to state editions for all scoped years (current year, M1 and P1).

| ● Foster Care ☆                              | Student Information > Program F                        | Participation > Foster Care |
|----------------------------------------------|--------------------------------------------------------|-----------------------------|
| Student, Samuel Student #: 123456 Grade:     | :12 <b>DOB:</b> 06/06/2007                             | Deleted Table 4             |
| Medical 🚔 School Pickup 🏴 EC                 |                                                        | Related Tools A             |
| 👴 New 📔 Save 😣 Delete 🚍 Print Summary Report | 1                                                      |                             |
| Filter: All                                  |                                                        |                             |
| Foster Care                                  |                                                        |                             |
| Start Date End Date 01/13/2025               | Created By<br>Bladen County Schools 090 01/28/2025     |                             |
|                                              |                                                        |                             |
|                                              |                                                        |                             |
|                                              |                                                        |                             |
|                                              |                                                        |                             |
|                                              |                                                        |                             |
|                                              |                                                        |                             |
|                                              |                                                        |                             |
|                                              |                                                        |                             |
| Foster Care Detail                           |                                                        |                             |
| *Start Date                                  | End Date                                               |                             |
| 01/13/2025                                   |                                                        |                             |
| School of Origin                             |                                                        |                             |
| South High School                            |                                                        |                             |
| Comments                                     |                                                        |                             |
|                                              |                                                        |                             |
|                                              | Modified By: Administrator, System 01/28/2025 01:37 PM |                             |
| State Defined Elements                       | insumo by, Asiminarator, System Orzorzozo Or.31 Pin    |                             |
| DFS Case Worker First Name                   | DFS Case Worker Last Name                              |                             |
| DES Case Worker Phone                        |                                                        |                             |
|                                              |                                                        |                             |
|                                              |                                                        |                             |
|                                              |                                                        |                             |
|                                              | Foster Care Record                                     |                             |

Read - Access and view existing Foster Care records.

Write - Edit existing Foster Care records.

Add - Add new Foster Care records.

Delete - Permanently remove Foster Care records.

For more information about Tool Rights and how they function, see the Tool Rights article.

Use the Federal/State Program Updater tool to import Foster Care information to this tool.

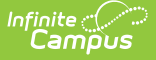

#### **Overlapping Foster Care records are not allowed.**

- A warning message displays when a new record is added before an existing record has an end date. Enter an End Date on the existing record before adding a new record.
- When a new record is added with a start date that is between the start and end dates of a historical record, a warning message displays. Verify the entered date on the new record is correct.

#### **Enter Foster Care Records**

- 1. Click the **New** icon. A **Foster Care Detail** editor displays.
- 2. Enter the appropriate details for the Foster Care record.
- 3. Click the **Save** icon when finished. The new record is visible in the Foster Care Editor.

#### To modify a Foster Care record:

- 1. Select it from the editor and enter the new information (end date, new comments, etc.).
- 2. When a student moves out of Foster Care, edit the record and enter an End Date.
- 3. When a record was entered in error, click **Delete** to permanently remove the record.

## **Print Foster Care Summary Report**

Click the **Print Summary Report** to display a PDF view of the student's Foster Care records.

| 100 Plainview Schools District<br>123 Main Street, Metro City, DE 55555<br>Generated on 01/15/2024 01:44:51 PM Page 1 of 1 |              | Abegg, Colton - Foster Care Summary<br>Grade: KG Birthdate: 02/01/2018 State ID: 0000006678160 |
|----------------------------------------------------------------------------------------------------|--------------|------------------------------------------------------------------------------------------------|
|                                                                                                    | District     | t Foster Care Records                                                                          |
| Start Date: 01/02/2024                                                                                                    | End Date:    | Created By: Plainview Schools 01/15/20                                                         |
| Program Status: Foster Care                                                                                                |              |                                                                                                |
| DFS Case Worker Phone:<br>School of Origin:                                                                                | DFS Worker F | irst Name: DFS Worker Last Name:                                                               |
| Comments:                                                                                                    |              |                                                                                                |
|                                                                                                    | State        | Foster Care Records                                                                            |
|                                                                                                    |              |                                                                                                |
|                                                                                                    |              |                                                                                                |

### **Foster Care Field Descriptions**

**Field** 

Description

Location

| Field            | Description                                                                                                    | Location                                                                                                    |
|------------------|----------------------------------------------------------------------------------------------------|----------------------------------------------------------------------------------------------------|
| Start Date       | Indicates the first date the<br>student participated in the<br>program. This is a required<br>field.                             | Database Location:<br>fosterCare.startDate<br>Ad hoc Inquiries: Student ><br>Learner > Foster Care ><br>startDate<br>(fostercare.startDate)                |
| End Date         | Indicates the last date the<br>student participated in the<br>program.                                                           | Database Location:<br>fosterCare.endDate<br>Ad hoc Inquiries:<br>Student > Learner > Foster<br>Care > endDate<br>(fostercare.endDate)                      |
| School of Origin | Indicates the school where<br>the student is enrolled at the<br>time of placement in Foster<br>Care.                             | Database Location:<br>fosterCare.schoolOfOrigin<br>Ad hoc Inquiries: Student ><br>Learner > Foster Care ><br>schoolOfOrigin<br>(fostercare.schoolOfOrigin) |
| Comments         | Lists any additional<br>information related to the<br>student's placement into<br>Foster Care or movement out<br>of Foster Care. | Database Location:<br>fosterCare.comments<br>Ad hoc Inquiries:<br>Student > Learner > Foster<br>Care > comments<br>(fostercare.comments)                   |

# **State Defined Elements**

| Field                         | Description                                      | Location                                                                                                    |
|-------------------------------|--------------------------------------------------|----------------------------------------------------------------------------------------------------|
| DFS Case Worker First<br>Name | Indicates the first name of the DFS Case Worker. | Database Location:<br>fosterCare.caseWorkerFName<br>Ad hoc Inquiries:<br>Student > Learner > Foster Care ><br>caseWorkerFName<br>(fostercare.caseWorkerFName) |

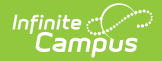

| Field                           | Description                                           | Location                                                                                                    |
|---------------------------------|-------------------------------------------------------|----------------------------------------------------------------------------------------------------|
| DFS Case Worker First<br>Name   | Indicates the last name of the DFS Case Worker.       | Database Location:<br>fosterCare.caseWorkerLName<br>Ad hoc Inquiries:<br>Student > Learner > Foster Care ><br>caseWorkerLName<br>(fostercare.caseWorkerLName) |
| DFS Case Worker Phone<br>Number | Indicates the phone number<br>of the DFS Case Worker. | Database Location:<br>fosterCare.caseWorkerPhone<br>Ad hoc Inquiries:<br>Student > Learner > Foster Care ><br>caseWorkerPhone<br>(fostercare.caseWorkerPhone) |

# Publish Foster Care Records from a State Edition to a District Edition

Tool Search: Federal Programs Publishing

Foster Care records can be published from the State Edition to a District Edition using the Federal Programs Publishing tool. This tool is only available to State Edition users.

| Federal Pro                                                                                                    | Federal Programs Publishing |     |                   |                     |     |
|----------------------------------------------------------------------------------------------------|-----------------------------|-----|-------------------|---------------------|-----|
| The Federal Programs Publishing tool allows State Edition users the ability to publish records for federal programs to District Editions within the state.<br>Users must have statewide access and publish rights for the federal program in order to publish federal programs.<br>Users need to select the program(s) to publish and select whether to publish all records for the selected program(s) or only records that have<br>changed since the last publish. Once programs have been published, federal program records are created at the district level. |                             |     |                   |                     |     |
| Select                                                                                                    | Program Name                | Put | lished            | Last Publish Date   | I I |
|                                                                                                    | Foster Care                 | Ø   | Records Published | 03/15/2019 10:48 AM |     |
|                                                                                                    | Migrant                     | ø   | Records Published | 03/15/2019 10:48 AM |     |
| Publish All Records Publish All Changed Records                                                                                                    |                             |     |                   |                     |     |
| Publish State Foster Care Records                                                                                                    |                             |     |                   |                     |     |